## **Webex Meetings**

## **Outlook Plugin Download Instructions**

If the below Webex Meeting plugin does not appear on your Outlook toolbar, follow the instructions to download and install it in Outlook.

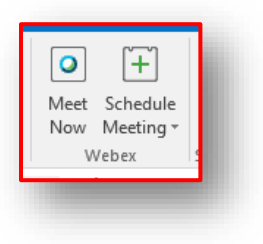

To install the Webex Meeting plugin:

- Close Microsoft Outlook
- Go to http://utsa.webex.com/
- One the upper right-hand side, click on the blue Sign In button
- Use your <u>firstname.lastname@utsa.edu</u> email to sign in to the next three screens (if asked to continue logging in).
- On the left-hand side, click on

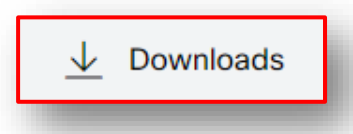

Click on Download beneath the Cisco Webex Productivity Tools

| Cisco Webex Productivity Tools                                                                                                    |           |   |
|----------------------------------------------------------------------------------------------------|-----------|---|
| Webex Productivity Tools allow you to schedule, start, and join Webex<br>meetings directly in Microsoft Outlook. The Windows version also<br>supports integrations with other applications, such as Microsoft Office<br>(Word, Excel, and PowerPoint), Microsoft Skype for Business, Microsoft<br>Lync, Internet Explorer, and IBM Lotus Notes. |           | + |
| Download                                                                                                    | $\bigcup$ |   |

• Look for the download link to double click on

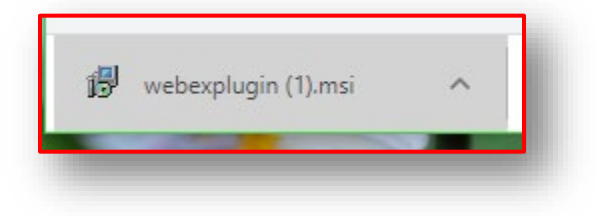

- Follow the prompts by hitting, NEXT >, then "I accept the terms in the license agreement" and NEXT > again, and finally hit "Install"
- After the InstallShield Wizard completes, hit FINISH
- Open Microsoft Outlook
- The icon to add a Webex Meeting should now appear on your toolbar

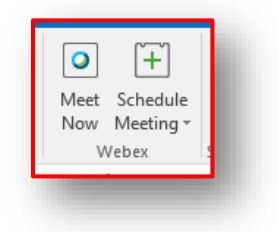